## Для Игрока

## Инструкция для участия в международном онлайн турнире по шахматам, посвященный памяти легендарного Аргентинского шахматиста международного гроссмейстера Мигеля Найдорфа.

1) Открыть в браузере сайт <u>https://mskchess.ru/</u>

2) Нажать в правом верхнем углу Красную кнопку «Войти», далее красную кнопку «Регистрация»

3) Заполнить поля регистрации. Внимание к полю Логин! Просьба создать логин используя Фамилия Имя, например: Karpov\_Anatoly или Carlsen\_Magnus. Если игрок с таким логином уже зарегистрирован, добавьте на конце любые цифры.

4) Войдите на сайт с помощью своего логина и пароля.

5) Заполните данные своего профиля, указав в настройках Страну, Имя, Фамилию, ID FIDE

Для этого в правом верхнем углу нажмите на свой логин, во всплывшем окне «**Профиль**»

6) Станьте участником Клуба Online memorial of Miguel Najdorf по ссылке <u>https://mskchess.ru/team/online-memorial-of-miguel-najdorf</u>

ВНИМАНИЕ. Только после того как организатор одобрит Вашу заявку со своего аккаунта, вы сможете зарегистрироваться в турнир. <u>https://mskchess.ru/swiss/xp0m7A9C</u>

7) В списке предстоящие турниры найдите турнир **под нужным** названием и нажмите на него. Нажмите кнопку «Участвовать». Если теперь вы видите серую кнопку «Покинуть», значит регистрация прошла успешно.

8) Будьте онлайн в назначенное время начала турнира, партии турнира будет открываться автоматически.